| 2023年04月11日 周二                                                                                                   |                                                                                                    |        |                               |                                         |              |                  |           |  |  |  |
|----------------------------------------------------------------------------------------------------|----------------------------------------------------------------------------------------------------|--------|-------------------------------|-----------------------------------------|--------------|------------------|-----------|--|--|--|
| 2023春 第9周                                                                                                    |                                                                                                    |        |                               | 学生由                                     | 请            |                  |           |  |  |  |
| 教学计划管理                                                                                                    | = , <u>T</u> +0                                                                                                    |        |                               |                                         |              |                  |           |  |  |  |
| 学分互认                                                                                                    | 日申请记录                                                                                                    | 安徽     | 成果出刑 级别                       | 第级 息引                                   | 而書人 #名 学会 成绩 | 根众时间             |           |  |  |  |
| 缓考管理                                                                                                    | 创新创业学分认定申请                                                                                                    | 发表论文科学 | 研究員 (部)級                      | 智 (部) 级 · 是                             | 1            | 2023-04-11 11:35 | 已提交 审批不通过 |  |  |  |
| MINNIN .                                                                                                    | undefinition and the second second second second second second second second second second second second second                                                                                                    |        | ia - "wikuka <mark>* 3</mark> |                                         |              | 3065000000-00000 |           |  |  |  |
|                                                                                                    |                                                                                                    |        |                               |                                         |              |                  |           |  |  |  |
|                                                                                                    |                                                                                                    |        |                               |                                         |              |                  |           |  |  |  |
| MODERCH                                                                                                    |                                                                                                    |        |                               |                                         |              |                  |           |  |  |  |
|                                                                                                    | and the second second se |        |                               | Kong Tangan (Ma                         |              |                  |           |  |  |  |
|                                                                                                    |                                                                                                    |        |                               | 000 000 000 000 00 00 00 00 00 00 00 00 |              |                  |           |  |  |  |
|                                                                                                    |                                                                                                    |        |                               |                                         |              |                  |           |  |  |  |
| minutesen                                                                                                    |                                                                                                    |        |                               |                                         |              |                  |           |  |  |  |
|                                                                                                    | le.                                                                                                    |        |                               |                                         |              |                  |           |  |  |  |
|                                                                                                    |                                                                                                    |        |                               |                                         |              |                  |           |  |  |  |
|                                                                                                    |                                                                                                    |        |                               |                                         |              |                  |           |  |  |  |
| and the second second second second second second second second second second second second second second second |                                                                                                    |        |                               |                                         |              |                  |           |  |  |  |
|                                                                                                    |                                                                                                    |        |                               |                                         |              |                  |           |  |  |  |
|                                                                                                    |                                                                                                    |        |                               |                                         |              |                  |           |  |  |  |
|                                                                                                    |                                                                                                    |        |                               |                                         |              |                  |           |  |  |  |
| <b>ALEMANDOLISESTATE</b>                                                                                         |                                                                                                    |        |                               |                                         |              |                  |           |  |  |  |

\*

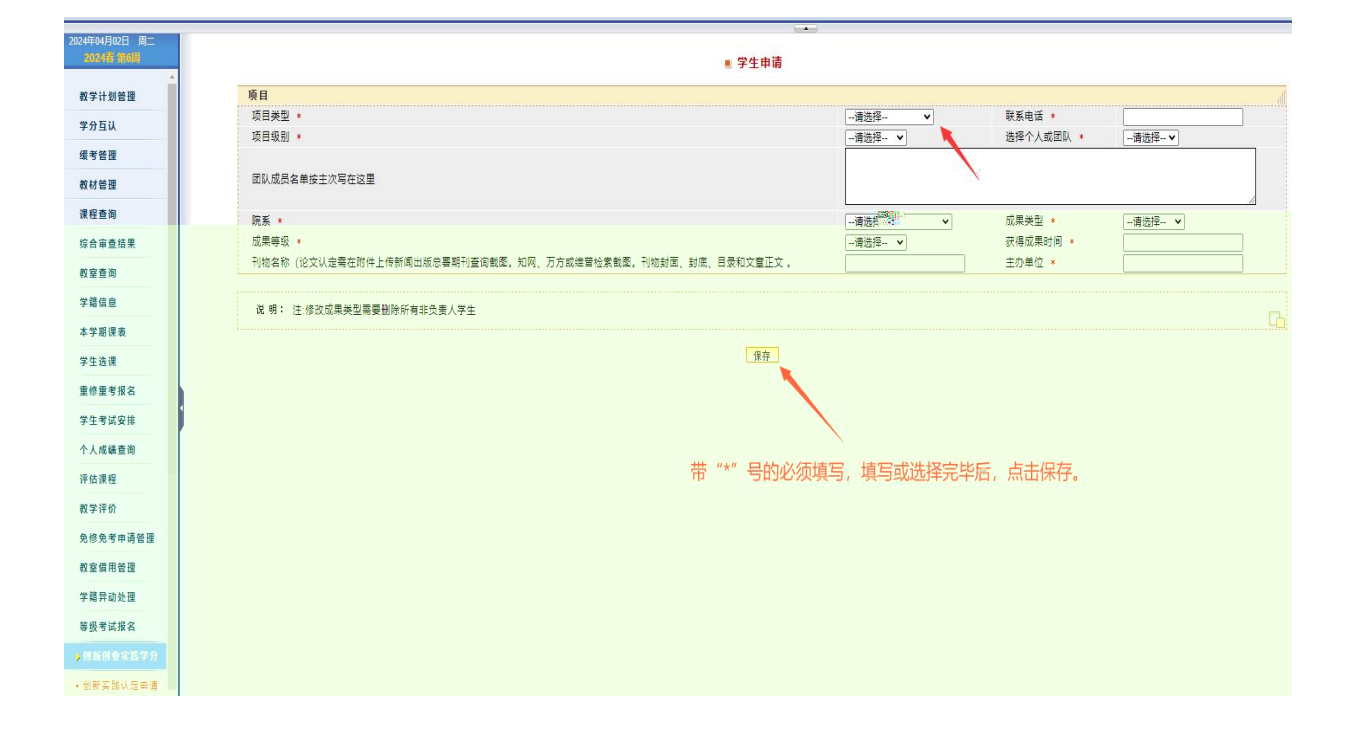

| 202355041   | + 7.1+4         |           |        |            |  |  |  |  |  |  |
|-------------|-----------------|-----------|--------|------------|--|--|--|--|--|--|
| 2023 6 9794 |                 |           |        |            |  |  |  |  |  |  |
|             | ()時前社由灌園日本州     | (二) 学科音響地 |        |            |  |  |  |  |  |  |
| 教学计划管理      | 各注: (谨慎单相讨禁经信用) | 大剑额望      |        |            |  |  |  |  |  |  |
| 学分互认        | 项目级别            | 省(部)級     | 人员构成   | 团队         |  |  |  |  |  |  |
|             | 成果说明            | 大创获奖      |        |            |  |  |  |  |  |  |
| 現考世世        | 院系              | 物理与信息工程学院 | 成果类型   | 学科竞赛类      |  |  |  |  |  |  |
| 课程查询        | 成果等级            | 省(部)级     | 获得成果时间 | 2023-04-05 |  |  |  |  |  |  |
| 综合审查结果      | 名称              | 学科音赛选     | 刊物文政   |            |  |  |  |  |  |  |
|             |                 |           |        |            |  |  |  |  |  |  |
|             |                 |           |        |            |  |  |  |  |  |  |
|             |                 | 1         |        |            |  |  |  |  |  |  |
|             |                 |           |        |            |  |  |  |  |  |  |
|             |                 |           |        |            |  |  |  |  |  |  |
|             |                 |           |        |            |  |  |  |  |  |  |
|             |                 |           |        |            |  |  |  |  |  |  |
|             |                 |           |        |            |  |  |  |  |  |  |
|             |                 |           |        |            |  |  |  |  |  |  |
|             |                 |           |        |            |  |  |  |  |  |  |
|             |                 |           |        |            |  |  |  |  |  |  |
|             |                 |           |        |            |  |  |  |  |  |  |
|             |                 |           |        |            |  |  |  |  |  |  |
|             |                 |           |        |            |  |  |  |  |  |  |
|             |                 |           |        |            |  |  |  |  |  |  |
|             |                 |           |        |            |  |  |  |  |  |  |
|             |                 |           |        |            |  |  |  |  |  |  |
|             |                 |           |        |            |  |  |  |  |  |  |
|             |                 |           |        |            |  |  |  |  |  |  |

|            |               | 46 X                       | 手端于系统 财子运行 | JTAR SUTS | NG 灰星星位于系5   | (     | TIN | A704 | 息 头线子 | 24.95            |      |       |    |
|------------|---------------|----------------------------|------------|-----------|--------------|-------|-----|------|-------|------------------|------|-------|----|
| 日 周二<br>9月 |               |                            |            |           |              | 学生申请  |     |      |       |                  |      |       |    |
| 6 18       | 5 J 1 T W     |                            |            |           |              |       |     |      |       |                  |      |       |    |
| 6 M        | 认定批次          | 名称                         | 成果类型       | <b>仮别</b> | 等级           | 是否负责人 | 排名  | 学分   | 成绩    | 提交时间             | 提交状态 | 审批状态  | 完善 |
|            | 创新创业学分认定申请    | 学科竞赛类                      | 学科党赛类      | 省(部)级     | <b>省(部)级</b> | 문     | 1   |      |       | 2023-04-11 15:03 | 已提交  | 未审批   |    |
|            | 创新创业学分认定申请    | 发表论文                       | 科学研究类      | 會 (部) 级   | 省(部)级        | 是     | 1   |      |       | 2023-04-11 11:35 | 已提交  | 审批不通过 |    |
|            | 创新创业学分认定申请    | 发表论文                       | 学术论文英      | 會(部)級     | 會(部)级        | 是     | 1   | 2.0  | 90.0  | 2023-04-11 11:09 | 已提交  | 审批完成  |    |
| *          |               |                            |            |           |              |       |     |      |       |                  |      |       |    |
|            |               |                            |            |           |              |       |     |      |       |                  |      |       |    |
|            | 学年学期          |                            |            |           | 28           |       | _   | _    |       |                  |      | 运加由语  |    |
| 1          | 2023春         |                            |            |           | 创新创业学分认定申请   |       |     |      | _     | 活力               | 申遺   |       |    |
| 考报名<br>武安排 | 说 明: 多名学生共同申请 | 親 朝: 多名学生共同申请一个汉是由党臣人申请一次。 |            |           |              |       |     |      |       |                  |      |       |    |
| 续查询        |               |                            |            |           |              |       |     |      |       |                  |      |       |    |
| 程          |               |                            |            |           |              |       |     |      |       |                  |      |       |    |
| (A         |               |                            |            |           |              |       |     |      |       |                  |      |       |    |
| 书中诗        |               |                            |            |           |              |       |     |      |       |                  |      |       |    |
| 用管理        |               |                            |            |           |              |       |     |      |       |                  |      |       |    |
| 的外报        |               |                            |            |           |              |       |     |      |       |                  |      |       |    |
|            |               |                            |            |           |              |       |     |      |       |                  |      |       |    |
| 试报名        |               |                            |            |           |              |       |     |      |       |                  |      |       |    |

|     |                                 | 18 4     | 篇子系统 数字运行 | 子系统 考试子系            | R 灰銀監担子系                         | E   教师空间   学 | 生空间 | 公共信 | 夏(实践 | 子系统              |                |                |    |
|-----|---------------------------------|----------|-----------|---------------------|----------------------------------|--------------|-----|-----|------|------------------|----------------|----------------|----|
| 日間二 |                                 |          |           |                     |                                  |              |     |     |      |                  |                |                |    |
|     |                                 |          |           |                     |                                  | · 子王中的       |     |     |      |                  |                |                |    |
| 机管理 | 已申请记录                           |          |           | 10.0%               |                                  | 076.64       |     | -   |      | 40.4.51.00       | and the second |                |    |
|     | いたれば                            | *11078-8 | 204322    | 101E                | ()<br>()<br>()<br>()<br>()<br>() | 「「「「「」」「」」   | 388 | 72  | NC10 | 2022 04 11 15 02 | 日標六            | #10000<br>#### | 元帝 |
|     | の新知道会会の合体の                      | 男務论文 】   | 11世田22世   | 田 (田) KK<br>(田) (田) | (日) (10)                         |              | 1   |     |      | 2023-04-11 11:35 | 已建文            | 家姓天遷社          |    |
|     | 创新创业学分认定由语                      | 发表论文     | 学术论文学     | 11 (部) 成            | 首(部)级                            |              | 1   | 2.0 | 90.0 | 2023-04-11 11:09 | 已提交            | 軍指完成           |    |
|     | Contractory of the state of the |          |           |                     |                                  | ~            |     |     |      |                  |                | -1470-4        |    |
| 结果  |                                 |          |           |                     |                                  |              |     |     |      |                  |                |                |    |
| 8   |                                 |          |           |                     |                                  |              |     |     |      |                  |                |                |    |
|     |                                 |          |           |                     |                                  |              |     |     |      |                  |                |                |    |
| *   | 学年学期                            |          |           |                     | 名称                               |              |     |     |      | 说明               |                | 添加申请           |    |
| ŧā  | 2023賽                           |          |           | 6                   | 前新创业学分认定申请                       |              |     |     |      | 添加申              | 透              |                |    |
| x . |                                 | 3        |           |                     |                                  |              |     |     |      |                  |                |                |    |
|     |                                 |          |           |                     |                                  |              |     |     |      |                  |                |                |    |
|     |                                 |          |           |                     |                                  |              |     |     |      |                  |                |                |    |
|     |                                 |          |           |                     |                                  |              |     |     |      |                  |                |                |    |
|     |                                 |          |           |                     |                                  |              |     |     |      |                  |                |                |    |
|     |                                 |          |           |                     |                                  |              |     |     |      |                  |                |                |    |
|     |                                 |          |           |                     |                                  |              |     |     |      |                  |                |                |    |
|     |                                 |          |           |                     |                                  |              |     |     |      |                  |                |                |    |
|     |                                 |          |           |                     |                                  |              |     |     |      |                  |                |                |    |
|     |                                 |          |           |                     |                                  |              |     |     |      |                  |                |                |    |
|     |                                 |          |           |                     |                                  |              |     |     |      |                  |                |                |    |
|     |                                 |          |           |                     |                                  |              |     |     |      |                  |                |                |    |
|     |                                 |          |           |                     |                                  |              |     |     |      |                  |                |                |    |
|     |                                 |          |           |                     |                                  |              |     |     |      |                  |                |                |    |

|                                                                 |     | ■ 学生申                              | 清    |                                       |
|-----------------------------------------------------------------|-----|------------------------------------|------|---------------------------------------|
| 项目<br>組織地(小本)型(第日費型<br>通知・公式)<br>留注:(清荷中描述研究信息)<br>项目级別<br>病素说明 |     | (一) 学术论文典<br>发表论文<br>省《御》级<br>发表论文 | 人员构成 | ة<br>الا                              |
| 院系                                                              |     | 物理与作品工程的结合                         | の後本部 | · · · · · · · · · · · · · · · · · · · |
|                                                                 |     |                                    |      |                                       |
|                                                                 |     |                                    |      |                                       |
|                                                                 |     |                                    |      |                                       |
|                                                                 |     |                                    |      |                                       |
|                                                                 |     |                                    |      |                                       |
| 1                                                               | 黄小数 | 2023-04-11 18:02                   | 日意   | 审批通过<br>审批通过                          |

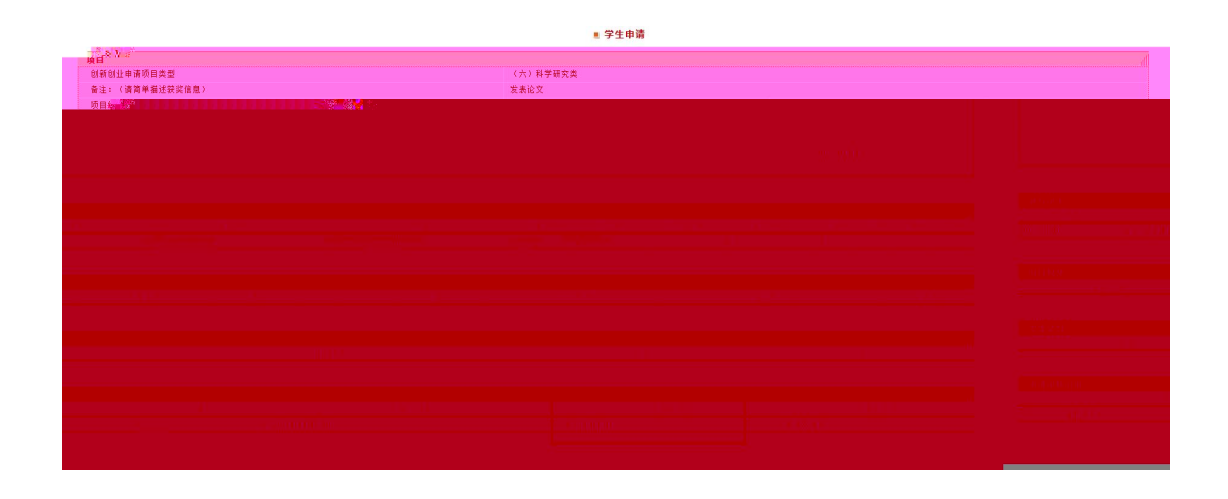